## 💧 Promethean

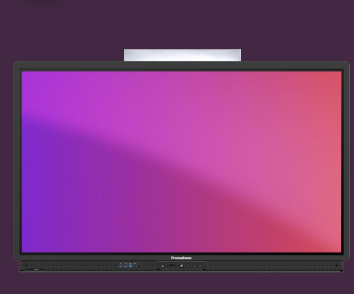

# Modificarea imaginii de fundal

### Aflați cum modificați imaginea de fundal pentru Activpanel din contul Promethean.

Puteți modifica cu ușurință imaginea de fundal afișată pe ecranul de start, din ActivPanel, dintr-un browser web sau de pe smartphone-ul sau tableta dvs.

#### **ActivPanel**

- Conectați-vă la ActivPanel cu contul dvs. Promethean.
- Deschideți Meniu Aplicații Setări.
- Selectați Afișare Avansat Fundal
- Faceți clic pe Fundaluri și selectați un fundal. Puteți utiliza Imaginile mele pentru a răsfoi imagini pe ActivPanel, unitățile dvs. în cloud sau de pe un stick USB.

#### **Browser web**

- Conectați-vă la OnePromethean , faceți clic pe imaginea dvs. din colțul din stânga sus și selectați Cont.
- Selectați Setări de afișare și apoi Răsfoiți pentru a selecta o imagine de pe dispozitiv sau pur și simplu trageți-o pe imaginea ActivPanel din browser.

#### Smartphone sau tabletă

- Deschideți aplicația Promethean și verificați dacă sunteți autentificat.
- Selectați Cont.
- Selectați Setări afișare și apoi Răsfoiți pentru a selecta o imagine de pe dispozitiv.

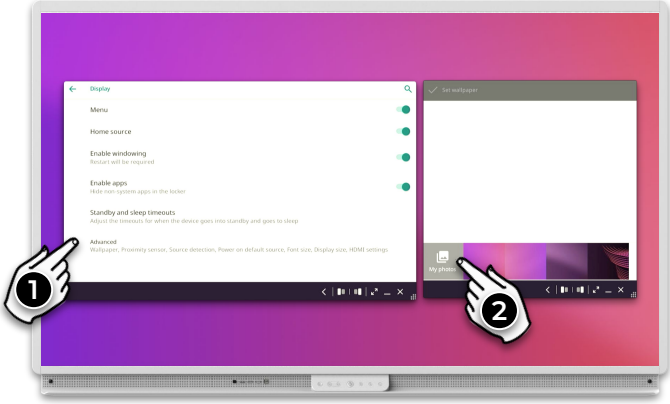

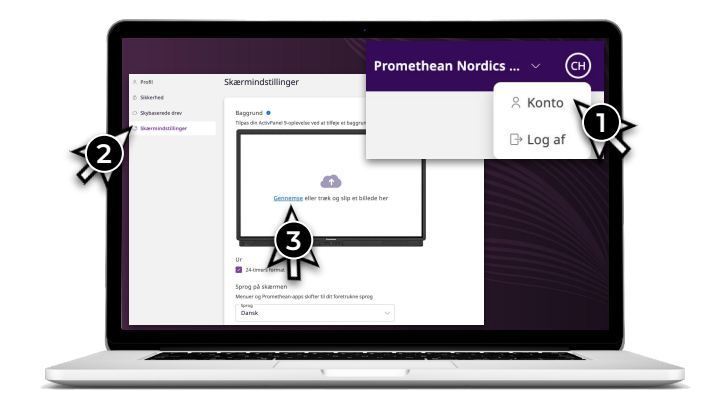

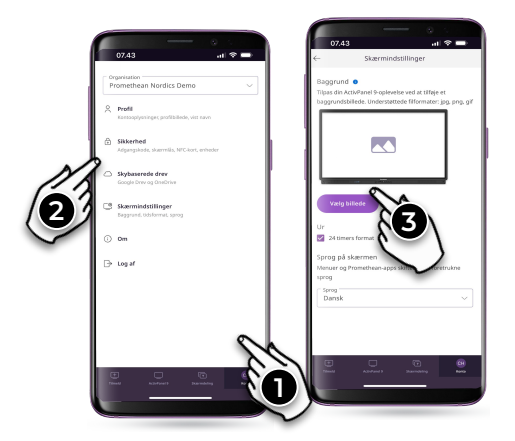

www.PrometheanWorld.com